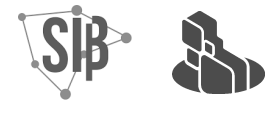

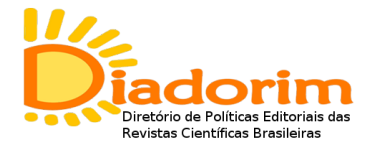

## DIADORIM

guia para cadastro e indexação neste diretório

**O que é:** O Diadorim é um diretório que reúne as políticas editoriais sobre o armazenamento e acesso aos artigos das revistas científicas brasileiras em repositórios institucionais de acesso aberto.

**Para que serve:** O Diadorim serve para localizar informações sobre as políticas editoriais de acesso e armazenamento das revistas científicas brasileiras para armazenamento e acesso em repositórios institucionais. É um serviço voltado para os autores, editores de revistas e para gestores de repositórios institucionais.

### Para os autores:

Serve para que os autores saibam se a revista em que pretendem publicar suas pesquisas permite o armazenamento e acesso de uma cópia de seu artigo em repositórios institucionais. Desta forma, os autores podem selecionar uma revista científica que atende às suas necessidades específicas.

### Para os editores:

Serve para que os editores informem ou estabeleçam a política editorial de suas revistas no que diz respeito ao acesso, armazenamento e condições de uso em repositórios institucionais. Divulgando a política editorial, a possibilidade de devido cumprimento do acordo estabelecido entre autores e editores torna-se mais fácil, uma vez que se torna mais conhecido.

## Para os gestores dos RI:

Serve para que os gestores dos repositórios institucionais saibam se a instituição editora da revista que publicou determinado artigo permite que ele seja armazenado e acessado em seu RI e quais são as condições estabelecidas para tal.

## Sobre o cadastro:

Para se cadastrar no Diadorim, é necessário que as revistas sejam de **caráter científico**, publicadas no Brasil e tenham **registro na Rede ISSN**. Qualquer revista que cumpra essas condições pode se cadastrar no diretório. Para tanto, basta acessar a página do Diadorim e seguir os passos descritos abaixo..

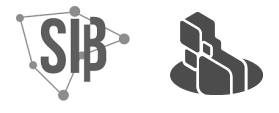

# Registro e Indexação no Diadorim em 10 passos

**Passo 1:** Acessar a <u>Página inicial (ibict.br)</u> e clicar na guia "Cadastro". Clicar em <u>Usuário</u> <u>novo? Clique aqui para se registrar</u> e informar e-mail para ativar o cadastro.

**Passo 2:** Localizar na caixa do e-mail cadastrado se foi recebido o e-mail de verificação enviado pelo Diadorim. Clicar na URL enviada pelo Diretório para efetivar o cadastro.

**Passo 3:** Após clicar na URL, abrirá um breve formulário. Preencher os campos, criar uma senha com 6 dígitos e clicar no botão "complete o registro". Feito isso, você será direcionado para uma tela de confirmação do cadastro. Clicar em "voltar a página inicial do Repositório" para dar continuidade.

**Passo 4:** Voltando à página inicial do Repositório, clicar novamente em "Cadastro" e inserir a senha recém criada. Então, clicar em "iniciar um novo depósito".

**Passo 5:** Na página "Depósito: escolha uma Coleção", selecionar o tipo de suporte de sua revista. Exemplo: publicação eletrônica, publicação eletrônica e impressa, publicação impressa. Clicar em "próximo".

**Passo 6:** Preencher alguns itens importantes sobre a sua publicação, como o Título, a Instituição editora, a URL, o ISSN, Área de conhecimento da revista, etc. Entre esses itens, é importante ficar atento ao que é perguntado sobre a **permissão de armazenamento em repositórios institucionais,** pois o diretório Diadorim usa o esquema de **legendas de cor** para cada tipo de permissão<sup>1</sup>.

**Passo 7:** Ainda na mesma página, preencher outras questões acerca de acesso aberto, embargo, etc.

**Passo 8:** Ao fim do formulário, haverá uma pergunta sobre as permissões concedidas dos artigos publicados por essa Revista.

**Passo 9:** Ao concluir o formulário, todos os dados informados poderão ser visualizados, possibilitando a checagem das informações fornecidas. Caso perceba que errou o preenchimento de algum campo, clicar no botão "correção de um campo".

**Passo 10:** Se estiver tudo certo é só clicar no botão azul "próximo" para finalizar. Feito isso, aparecerá uma tela informando "depósito completo" e uma mensagem informando que você receberá uma notificação por e-mail assim que seu depósito fizer parte da coleção.

Mais informações em diadorim@ibict.br / (61) 3217 - 6449

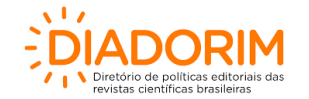

<sup>&</sup>lt;sup>1</sup> Azul: permite o depósito da versão pós-print de um artigo; Verde: permite o depósito das versões pré-print e pós-print de um artigo; Amarela: permite o depósito da versão pré-print de um artigo; Branca: apresenta restrições para o depósito das versões pré-print e pós-print de um artigo